## HOMEWORK 1 - MATH 20B - DUE MONDAY, OCTOBER 1ST

**Problem 1.** Go to the website: gradescope.com. Click "Sign Up" on the top right. Select sign up as a student. Use the entry code: MXVBD6. Enter your full name (do not use a nickname). Enter your ucsd.edu email address. Enter your UCSD student ID number. Click the "Sign Up as Student" button. Go to your UCSD email account and follow the instructions in the email you got from gradescope to "set your password".

**Problem 2.** Take out a piece of paper. Write your name, HW1, your discussion section number, and your student ID number on top of the page (whenever you hand in a homework assignment you should include these 4 items). Write:

Problem 1. Problem 2.

Problem 3.

Draw a smiley face under Problem 1. Draw a thumbs up under Problem 2. Draw a sandwich under Problem 3.

**Problem 3.** Now upload your assignment to gradescope. Start by either taking separate pictures of Problem 1, Problem 2, and Problem 3, or scanning the piece of paper and save it as a pdf somewhere convenient. I prefer submissions via pdf. There are apps which allow you to scan pieces of paper if you have a smartphone. There are also scanners available at the libraries around campus. Save your pdf or photos in a convenient location.

Now, login to your gradescope account. Click on the class Math 20B. Click on the assignment: "Homework 1 – Gradescope Practice". Either upload your pdf, or upload the pictures for Problem 1, Problem 2, and Problem 3. If you uploaded a pdf, then select which pages Problem 1, Problem 2, and Problem 3 appear. Finally, submit your assignment.